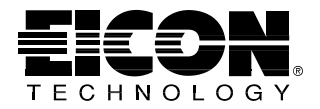

# ISDN CAPI Drivers for NetWare/IntranetWare 1.04

Efficient remote access and LAN connectivity by interconnecting IntranetWare, NetWare Connect, and MultiProtocol Router over high-speed ISDN networks.

#### First Edition (November 1996)

Eicon, SCOM, Quadro, and S2M are trademarks of Eicon Technology Corporation.

Novell and NetWare are registered trademarks of Novell, Inc.

All other brand and product names are trademarks or registered trademarks of their respective owners.

Changes are periodically made to the information herein; these changes will be incorporated into new editions of the publication. Eicon Technology may make improvements and/or changes in the products and/or programs described in this publication at any time.

If you have comments on this manual or the products it describes, address them to: Eicon Technology Corporation, Attention: Technical Publications, 9800 Cavendish Blvd., Montreal, Quebec, Canada, H4M 2V9. Telephone: (514) 745-5500; Fax: (514) 745-5588; E-mail: techpub@eicon.com.

Eicon Technology may use or distribute whatever information you supply in any way it believes appropriate without incurring any obligations to you.

Copyright © 1996 Eicon Technology Corporation. All rights reserved, including those to reproduce this publication or parts thereof in any form without permission in writing from Eicon Technology Corporation.

## Contents

| 5  |
|----|
| 7  |
| 9  |
| 13 |
| 15 |
| 21 |
| 1  |

3

## Introduction

This manual describes how to install and configure Eicon Technology's ISDN CAPI drivers for NetWare/IntranetWare.

For information about the INSTALL and INETCFG utilities, see your Novell documentation. You can also obtain context-sensitive online help in these utilities by pressing F1.

## Compatibility

The drivers are compatible with the following NetWare applications:

- ♦ IntranetWare
- NetWare Connect 2.0 (with 2.0.30 patch)
- NetWare MultiProtocol Router 3.1 (with latest patches)
- ◆ NetWare 3.12, 4.10, and 4.11

They support the following Eicon Technology ISDN hardware:

- SCOM basic rate adapter
- Quadro four-port basic rater adapter
- ◆ S2M primary rate adapter

## Installation

### 1. Install your Eicon Technology ISDN card

Consult the installation guide provided with the ISDN card for installation instructions. Make a note of the IRQ and shared memory settings (if applicable) before installing the card.

### 2. Install any required NetWare software

Install the NetWare applications you plan to use with the CAPI drivers before continuing. Consult the documentation which came with this NetWare software for installation instructions.

Some special considerations apply to IntranetWare, MultiProtocol Router and NetWare Connect.

#### IntranetWare / MultiProtocol Router

Do not configure IntranetWare/MPR now. Install IntranetWare/ MPR, then create and configure the CAPI drivers as directed in the next section.

#### NetWare Connect

The CAPI drivers require NetWare Connect to be upgraded to 2.0.30. This requires you to install the following Novell patches: NWC206, NWC207, and NWC208. These patches, with installation directions, are available on the Connections for NetWare CD, in \NOVFIX\NWC20, or from Novell's website, http:\\netwire.novell.com\.

After installing NetWare Connect and the patches, configure NetWare Connect as directed by its documentation before proceeding.

Note that the CAPI drivers are identical to the server drivers included with ISDN Drivers for NetWare Connect.

## 3. Install the CAPI drivers

If the NetWare INSTALL utility is not already running, enter the following command at a NetWare system console prompt:

#### LOAD INSTALL

Select Product Options, then press the Insert key (NetWare 3.12) or select Install a Product Not Listed (NetWare 4.11). A window appears prompting you to enter the installation path. The remaining steps depend on whether you are installing from CD or from floppy disk.

### CD

Insert the CD in the PC's CD-ROM drive. Specify the following path, where D is the CD-ROM drive letter:

D:\ISDNCAPI\SW\DISK\_1

### Floppy Disk

Insert the installation disk labelled "Disk 1" in the PC's floppy disk drive. Specify the path leading to the root directory of the floppy disk drive.

## **Create and Configure CAPI Interfaces**

You must create and configure a CAPI interface for each ISDN card installed in the server. The CAPI interface is closely tied to the ISDN card, especially in the following respect:

• The CAPI interface must have the same name as the ISDN card.

A few special considerations apply when configuring CAPI interfaces for the Quadro, which has four BRI ports:

- You must create a separate CAPI interface for each port.
- Each CAPI interface must have the same basic name followed by a unique suffix (a digit from 0 to 3). The basic name must be the same as the ISDN card; in the table below, the basic name is "QUAD1."

The following examples show the number of CAPI interfaces required for various combinations of cards, along with the typical interface names:

| ISDN Cards installed                                   | Interfaces | Typical Names                     |
|--------------------------------------------------------|------------|-----------------------------------|
| One S2M                                                | 23         | PRIM1                             |
| One Quadro, and you plan to use CAPI on one port       | 1          | QUAD10                            |
| One Quadro, and you plan to use CAPI on all four ports | 4          | QUAD10, QUAD11,<br>QUAD12, QUAD13 |
| One SCOM                                               | 1          | SCOM1                             |
| Two SCOMs                                              | 2          | SCOM1, SCOM2                      |

This section describes in detail the procedure to create and configure a single CAPI interface. Repeat the entire procedure for each additional interface.

### 1. Create the CAPI driver

From INETCFG's main menu, select Boards.

- Press Insert and select WHSMCAPI, the Novell WHSMCAPI.LAN driver.
- At the Board Name prompt, enter a name to identify the CAPI board. Use the conventions described above.

### 2. Configure the CAPI driver

The WHSMCAPI Board Configuration panel should now be on screen.

- Select the CAPI Board Options menu. When asked whether INETCFG should automatically load the CAPI driver, answer Yes.
- When prompted to select a CAPI driver, choose the driver as follows:

| Adapter | CAPI Driver |
|---------|-------------|
| S2M     | DPCAPI20    |
| Quadro  | DQCAPI20    |
| SCOM    | DSCAPI20    |

 The CAPI Board Configuration panel appears. To change the number of B-channels used on the adapter, modify the value of MAXPORTS. The default values are 2 for basic rate ports and 23 for primary rate ports (30 B-channels are supported on PRI lines outside North America).

When MAXPORTS shows the desired value, press Escape to continue.

### 3. Configure the ISDN card

From the WHSMCAPI Board Configuration panel, select Driver Specific Configuration. The Eicon/Diehl ISDN Card Configuration panel appears. • The first time you enter this panel, the system will offer to automatically scan for newly installed ISDN cards. Select Yes. Your ISDN cards will appear with the usual names mentioned in the introduction—for example, PRIM1, SCOM1, QUAD1.

You must still specify the type of ISDN switch used by your service provider and enter your SPID values (NI-1 users only). To begin configuring a card, select it and press Enter.

• On subsequent visits, you must manually register newly installed cards by pressing the Insert key and entering values for the parameters listed below.

The Hardware Configuration panel appears. Enter the following parameters, or for cards which were automatically detected by the system, confirm that correct values have been selected:

- Adapter Name. Enter the same name you gave to the CAPI interface in Step 1. For the Quadro, be sure to specify just the base value, usually "Quad1." (See the introduction to this section for more information on naming conventions.)
- Adapter Type. Select the type of adapter.
- RAM Base. Enter the shared memory address selected on the adapter.
- Interrupt. Enter the interrupt request level selected on the adapter.
- ISDN Protocol. Select the ISDN protocol used by your service provider. In general, this is NI-1 for users in North America.
- TEI. For basic rate interface ports, leave this set to Automatic. For primary rate interface ports, leave this set to 0.
- NT2. In most situations this should be set to Disabled. Certain PRI setups using direct inward dialing require this to be Enabled.
- SPID. Required only for NI-1 basic rate interface lines. Enter the Service Profile IDs assigned by your service provider, along with the corresponding ISDN numbers.

Press Escape until you return to the main Internetworking Configuration panel, confirming all saves. If you installed more than one ISDN card or if you installed a Quadro, create and configure the additional CAPI interfaces now.

## 4. Configure IntranetWare / MPR (if applicable)

Using INETCFG, configure IntranetWare/MPR according to the directions in your MPR documentation. Here are a few tips:

- You configure each B-channel as a separate Network Interface. Set the Modem/DCE Type to ISDN (AT Controlled).
- When configuring WAN Call Destinations, enter ISDN numbers instead of telephone numbers. The ISDN number can also specify configuration information in the following format:

#### ${\tt nnnnnnImmmmmSaaSbbPp}$

The parts of this format are explained in the table below.

| ISDN Number | Description                                                                                                    |
|-------------|----------------------------------------------------------------------------------------------------|
| nnnnnn      | The destination number. Required.                                                                                       |
| Immmmmmm    | Your ISDN number; enter the capital <b>I</b> followed by the number. Optional.                                          |
| Saa         | The destination subaddress. Enter the capital <i>s</i> followed by the number. Optional.                                |
| Sbb         | Your subaddress. Enter the capital <b>s</b> followed by the number. Optional.                                           |
| Рр          | ISDN profile. Enter <b>P2</b> for 64 Kbps, or <b>P8</b> for 56 kbps. Optional; if not provided, the lower rate is used. |

Suppose the destination ISDN number is 5551000, the local number is 5552000, the destination subaddress is 01, the local subaddress is 02 and rate adaptation is required. The number is:

#### 555100015552000s01s02P8

## The XLOG Diagnostic Utility

This appendix describes the helpful XLOG utility, which displays the progress of your ISDN calls. Some networking knowledge is required to interpret this information.

Eicon ISDN cards log events occurring in the course of ISDN calls. The XLOG utility writes this log to the console screen or to a text file (the file is placed in the SYS:SYSTEM directory).

To load XLOG, enter the following command:

```
load xlog [adapter] [+|-] [s|d] filename
```

Brackets denote an optional parameter. Do not enter the brackets. The following parameters are used in the command line:

| Parameter | Description                                                                                                    |
|-----------|----------------------------------------------------------------------------------------------------|
| adapter   | The name of the ISDN adapter.                                                                                                    |
| + -       | Enter + to write continuously to the log file<br>specified <i>filename</i> until interrupted by a<br>keystroke. Enter - to write continuously to the<br>screen until interrupted by a keystroke.           |
| S         | Type of information to record. Enter <b>s</b> to record SIG events only.                                                                                                    |
| d         | Type of information to record. Enter <b>d</b> to record D-channel events only.                                                                                                    |
| filename  | Name of the trace file. If the file already exists, it<br>will be replaced by the new one. If you want to<br>display the information on screen, enter a dash<br>instead of a filename, as mentioned above. |

Each line in the trace contains one event and its time of occurrence in hours, seconds, and milliseconds relative to the time the software was loaded. The lines are shown in the following format:

#### HHHH:SSSS:MMM - EVENT

See "ISDN Cause Codes" on page 15 for an interpretation of some of the data in the trace.

## **ISDN Cause Codes**

This section lists ISDN cause and diagnostic codes for NI-1, EuroISDN, and 5ESS. These codes can be useful when tracing the source of problems on an ISDN connection. Note that some cause values may have further meanings in addition to the diagnostics given.

NI-1

## **CCITT Standardized Cause Values**

- 01 Unallocated (unassigned) number
- 02 No route to specified transit network
- 03 No route to destination
- 06 Channel unacceptable
- 07 Call awarded, being delivered in an established channel
- 10 Normal clearing
- 11 User busy
- 12 No user responding
- 13 User alerting, no answer
- 15 Call rejected
- 16 Number Changed. Diagnostic: New Destination
- 1A Non-selected user clearing
- 1B Destination out of order
- 1C Invalid number format (incomplete address)
- 1D Facility rejected. Diagnostic: Facility ID
- 1E Response to STATus ENQuiry
- 1F Normal, unspecified
- 22 Circuit/channel congestion
- 29 Temporary failure
- 2A Switching equipment congestion
- 2B Access information discarded. Diagnostic: Info element ID
- 2C Requested channel not available
- 2F Resource unavailable, unspecified
- 32 Requested facility not subscribed
- 39 Bearer capability not authorized
- 3A Bearer capability not presently available
- 3F Service or option not available, unspecified
- 41 Bearer capability not implemented
- 45 Requested facility not implemented
- 4F Service or option not implemented, unspecified

| Hex | Cause                                                       |
|-----|-------------------------------------------------------------|
| 51  | Invalid call reference value                                |
| 58  | Incompatible destination                                    |
| 60  | Mandatory info element missing. Diagnostic: Info element ID |
| 61  | Message type non-existent or not implemented. Diagnostic:   |
|     | Message type                                                |
| 63  | Info element non-existent/unimplemented. Diagnostic: Info   |
|     | element ID                                                  |
| 64  | Invalid info element contents. Diagnostic: Info element ID  |
| 65  | Message incompatible with call state. Diagnostic: Message   |
|     | type                                                        |
| 66  | Recovery of timer expiry                                    |
| 6F  | Protocol error, unspecified                                 |
| 7F  | Interworking, unspecified                                   |

## National-specific cause values

\_

| Hex | Cause                                         |
|-----|-----------------------------------------------|
| 04  | Vacant Code                                   |
| 08  | Prefix 0 dialed in error                      |
| 09  | Prefix 1 dialed in error                      |
| 0A  | Prefix 1 not dialed                           |
| 0B  | Excessive digits received, call is proceeding |

## Network-specific causes

| Hex | Cause                                                     |
|-----|-----------------------------------------------------------|
| 08  | Call is proceeding                                        |
| 0D  | Service denied                                            |
| 1C  | Special Intercept Announcement                            |
| 1D  | Special Intercept Announcement                            |
|     | Undefined Code                                            |
| 1E  | Special Intercept Announcement                            |
|     | Number Unassigned                                         |
| 1F  | Special Intercept Announcement                            |
|     | Call Blocked Due To Group Restriction                     |
| 33  | Call Type incompatible with service request               |
| 35  | Service operation violated. Diagnostic: Long-term denial, |
|     | short-term denial                                         |
| 65  | Protocol error threshold exceeded                         |

## EuroISDN

- 01 Unallocated (unassigned) number
- 02 No route to specified transit network. Diagnostic: Transit network identity
- 03 No route to destination
- 06 Channel unacceptable
- 07 Call awarded and being delivered in an established channel
- 10 Normal call clearing
- 11 User busy
- 12 No user responding
- 13 No answer from user (user alerted)
- 15 Call rejected. Diagnostic: User supplied diagnostic
- 16 Number changed. Diagnostic: New destination
- 1A Non-selected user clearing
- 1B Destination out of order
- 1C Invalid number format
- 1D Facility rejected. Diagnostic: Facility identification
- 1E Response to STATUS ENQUIRY
- 1F Normal, unspecified
- 22 No circuit/channel available
- 26 Network out of order
- 29 Temporary failure
- 2A Switching equipment congestion
- 2B Access info discarded. Diagnostic: Discarded info element identifier(s)
- 2C Requested circuit/channel not available
- 2F Resources unavailable, unspecified
- 31 Quality of service unavailable
- 32 Requested facility not subscribed. Diagnostic: Facility identification
- 39 Bearer capability not authorized
- 3A Bearer capability not presently available
- 3F Service or option not available, unspecified
- 41 Bearer capability not implemented
- 42 Channel type not implemented. Diagnostic: Channel type
- 45 Requested facility not implemented. Diagnostic: Facility identification
- 46 Only restricted digital information bearer capability is available.
- 4F Service or option not implemented, unspecified
- 51 Invalid call reference value

| Hex | Cause                                                                                                    |
|-----|----------------------------------------------------------------------------------------------------|
| 52  | Suspended call exists, identified channel does not.<br>Diagnostic: Channel ID                                       |
| 53  | Call identity does not exist                                                                                        |
| 54  | Call identity in use                                                                                                |
| 55  | No call suspended                                                                                                   |
| 56  | Call with requested call identity has been cleared. Diagnostic:<br>Clearing cause                                   |
| 58  | Incompatible destination. Diagnostic: Incompatible parameter                                                        |
| 5B  | Invalid transit network selection                                                                                   |
| 5F  | Invalid message, unspecified                                                                                        |
| 60  | Mandatory info element is missing. Diagnostic: Info element identifier(s)                                           |
| 61  | Message type non-existent or not implemented. Diagnostic:<br>Message type                                           |
| 62  | Message not compatible with call state or message type<br>non-existent or not implemented. Diagnostic: Message type |
| 63  | Info element non-existent/unimplemented. Diagnostic: Info element ID                                                |
| 64  | Invalid ID element contents. Diagnostic: Info element ID                                                            |
| 65  | Message incompatible with call state. Diagnostic: Message type                                                      |
| 66  | Recovery on timer evoluty Diagnostic: Timer number                                                                  |

- 66 Recovery on timer expiry. Diagnostic: Timer number
- 6F Protocol error, unspecified
- 7F Interworking, unspecified

**5ESS** 

- 01 Unallocated (unassigned) number
- 02 No route to specified network
- 03 No route to specified transit network
- 10 Normal clearing
- 11 User busy
- 12 No user responding
- 13 User alerting, no answer
- 15 Call rejected
- 16 Number Changed
- 1B Destination out of order
- 1C Invalid number format (incomplete number)
- 1D Requested facility rejected
- 1E Response to STATus ENQuiry

- 1F Normal, unspecified
- 22 No channel available
- 23 Call queued
- 29 Temporary failure
- 2A Network congestion
- 2B Access information discarded
- 32 Requested facility not subscribed
- 34 Outgoing calls barred
- 36 Ingoing calls barred
- 3A Bearer capability not presently available
- 3F Service or option not available, unspecified
- 41 Bearer capability not implemented
- 42 Channel type not implemented
- 45 Requested facility not implemented
- 51 Invalid call reference value
- 52 Identified channel does not exist
- 58 Incompatible destination
- 5B Transit network does not exist
- 60 Mandatory information element is missing
- 61 Message type nonexistent or not implemented
- 62 Message not compatible with call state
- 64 Invalid information element contents
- 66 Recovery of timer expiry
- 6F Protocol error, unspecified
- 7F Interworking, unspecified

## **Technical Support**

Eicon Technology Customer Services personnel are committed to providing the best possible technical support to all our customers.

## **Customer Services**

To obtain technical support, contact either Eicon Technology or your Eicon Technology supplier, depending on your location. Please note that in some regions you can save time and long distance charges by sending a fax describing your situation instead of calling. Customer service personnel will then call you to provide a solution or to request additional information.

- In the USA, Central and South America, and western Canada (Manitoba westward), call 214-490-3270 or send a fax marked "Attn: Customer Services" to 214-239-8069.
- In Eastern Canada (Ontario eastward), call 514-745-5500 and ask for Customer Services, or send a fax marked "Attn: Customer Services" to 514-745-5588.
- In Europe, Russia, Iceland, Africa, and the Middle East, contact your Eicon Technology supplier.
- ♦ In the following Asian and Pacific countries, call +61-2-9919-7200 and ask for Customer Services, or send a fax marked "Attn: Customer Services" to +61-2-9929-6300:

Australia, China, Hong Kong, India, Indonesia, Japan, Korea, Malaysia, New Zealand, Philippines, Singapore, Taiwan, Thailand, and Vietnam.

In any other region, contact the office or supplier closest to your location.

## www.eicon.com

General information about Eicon Technology is available on the World Wide Web. This includes:

- New products and product update information;
- Background information on WAN technology;

- ♦ News releases;
- ◆ Contact information.

You can find Eicon Technology on the World Wide Web at:

http://www.eicon.com/

## Eicon Technology on CompuServe

You can get up-to-date advice and patches through the Eicon Technology forum on CompuServe. If you are already a CompuServe member, simply type "go eicon" at an ! prompt.

To open a CompuServe account, call one of the following numbers:

- In the USA or Canada, call 1-800-848-8199; ask for operator 383.
- In the United Kingdom, call 0800-289-458 or 117-976-0681.
- ◆ In Germany, call 89-0130-37-32.
- ◆ In other European countries, call +44-117-976-0681.

In any other region, call 303-894-7336 (USA); ask for operator 383.